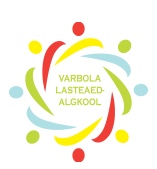

# **MOVIE MAKER JUHEND**

| 1. | PROGRAMMI AVAMINE JA SELGITUSED         | 2  |
|----|-----------------------------------------|----|
| 2. | VIDEO KOPEERIMINE MOVIE MAKER PROGRAMMI | 3  |
| 3. | VIDEO LÕIKAMINE                         | 5  |
| 4. | MUUSIKA LISAMINE                        | 7  |
| 5. | VIDEO SALVESTAMINE                      | 8  |
| 6. | EFEKTIDE JA TEKSTIDE LISAMINE           | 10 |

# 1. PROGRAMMI AVAMINE JA SELGITUSED

Selleks, et ise filme kokku monteerida (lõigata), ava arvuti töölaualt (Desktop) Movie Maker ikoon.

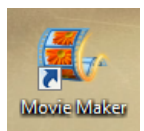

#### Sulle avaneb Movie Makeri tööaken

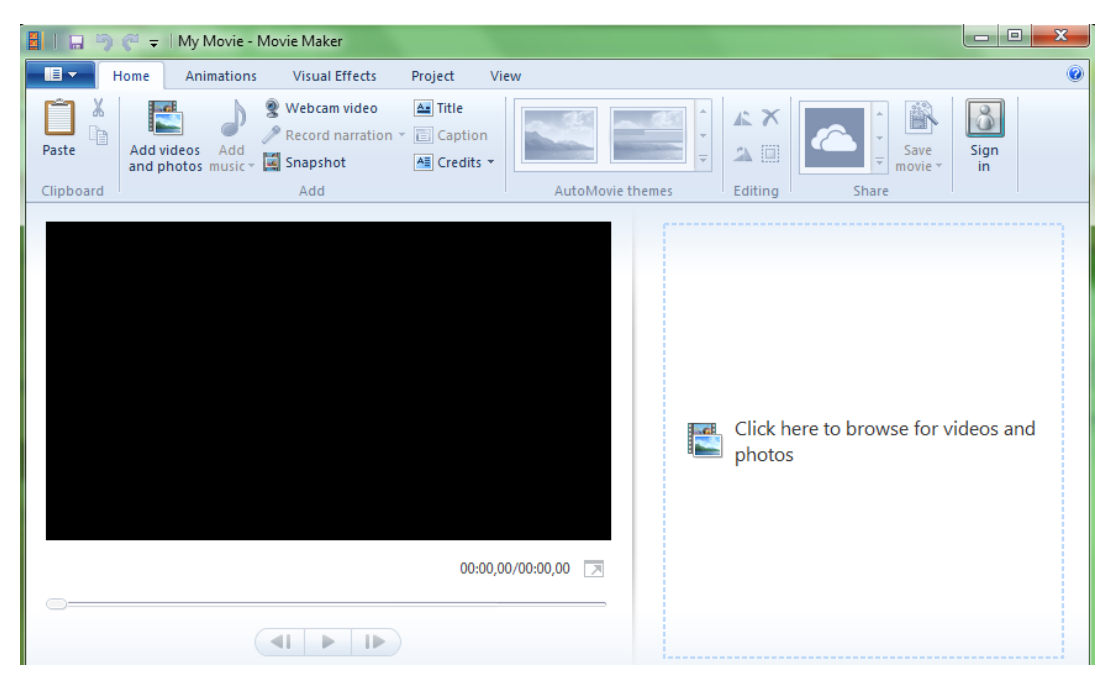

#### MÕNED OLULISED TÖÖAKNA SELGITUSED

| Add videos<br>and photos | Selle nupu alt saab lisada pilte ja videosid, mida soovid monteerida.                                                                                                    |
|--------------------------|----------------------------------------------------------------------------------------------------|
| Add<br>music *           | Selle nupu alt saab lisada muusikat                                                                                                    |
|                          | See nupuriba lubab sul videot vaadata ja pausile panna<br>Edasi ja tagasi kerida<br>NB! Sama funktsiooni täidab ka tühiku klahv klaviatuuri (see kõige<br>pikem)<br>1x tühikul – video hakkb mängima, teist korda tühikul vajutades jääb<br>video seisma |
|                          | Projekti salvestamine<br>NB! Movie Maker salvestab projektifaili oma formaati <b>.wlmp</b> – seda<br>formaati ei saa teistega jagada, see on tööfail                                                                                                    |

## 2. VIDEO KOPEERIMINE MOVIE MAKER PROGRAMMI

Selleks, et videot lõikama hakata, vajuta nuppu **Add videos and photos**. NB! Vaata et sa oleksid ikka **Home** tööriista ribal.

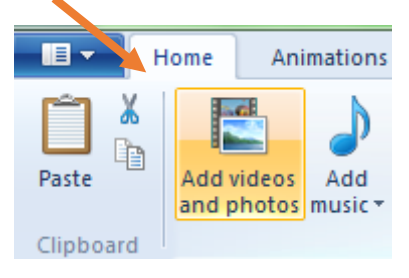

Kui vajutad nupul avaneb sulle arvuti failikataloog, millest leia üles need videofailid (klipid), mida soovid lõikama hakata

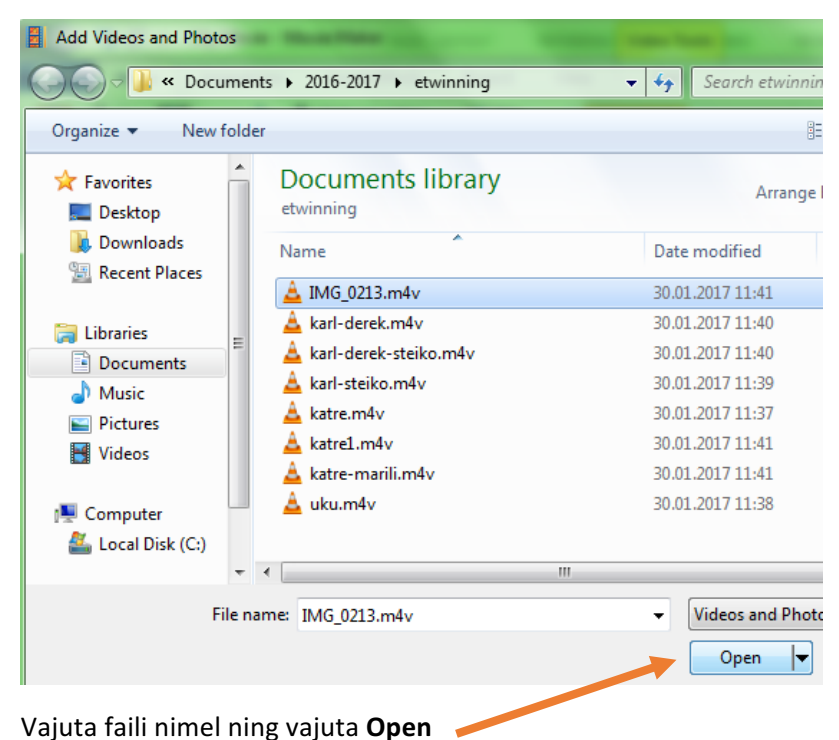

#### NB! Kui sa tahad korraga mitu faili Movie Makeri keskkonda kopeerida, siis:

- a) vajuta esimesel failil, see muutub aktiivseks
- b) siis vajuta alla SHIFT klahv (klaviatuuril märgitud vahest ka nool üles klahvina) ja
- c) nüüd vajuta viimast faili siis muutuvad kõik failid aktiivseks.

#### Sama asja saad teha ka nii, kui

- a) lohistad hiirega kõikidele failidele justkui kasti ümber
- b) siis lähevad kõik failid aktiivseks ja sa saad vajutada Open!

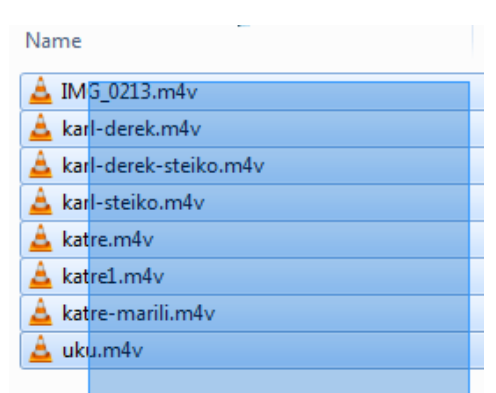

Nüüd on fail (failid) kopeeritud Movie Maker programmi

Vasakule aknasse tekib video vaatamise võimalus, ja paremale video kogu pikkuses.

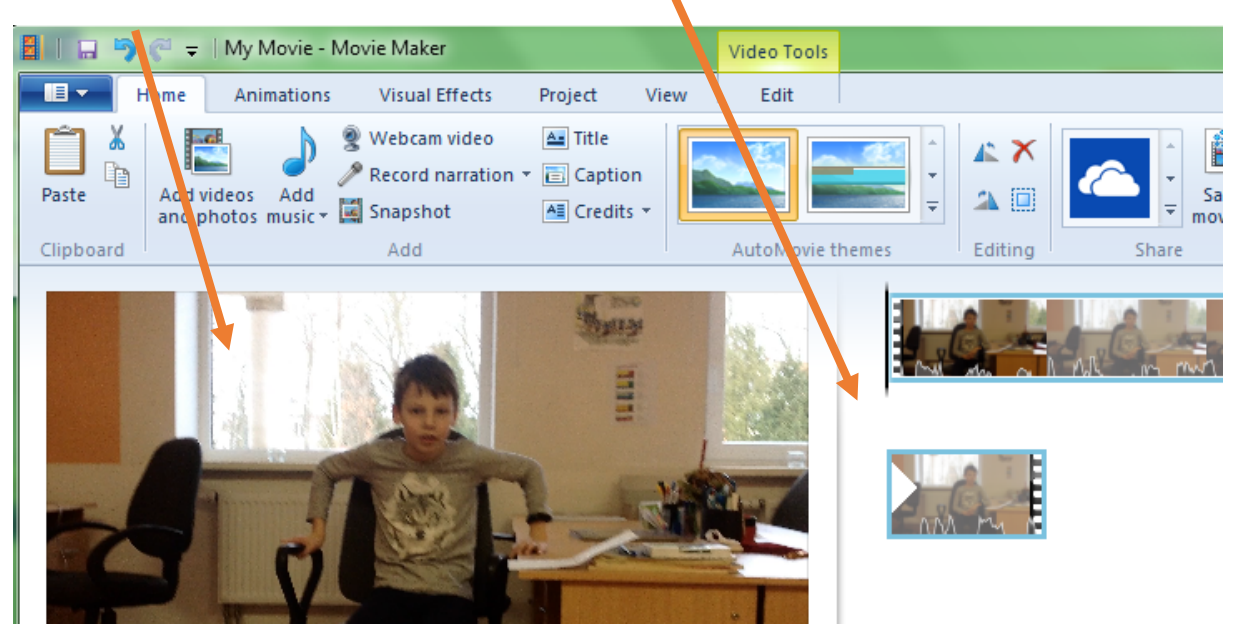

Lisaks tekib uus tööriista riba – Video Tools

NB! Videot saad vaadata neid nuppe kasutades

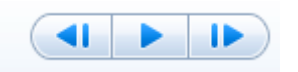

# 3. VIDEO LÕIKAMINE

Selleks et video lõigata on sul vaja teada, mida lõigata.

Videot saab lõigata kolme moodi

- 1) Midagi ära lõigata video algusest
- 2) Midagi ära lõigata video lõpust
- 3) Midagi ära lõigata video keskelt

Selleks, et video lõigata, pead viima musta kursori (pikk must riba), sinna kohta videos, mida lõigata soovid. Must kursor tähistab lõikamise kohta.

**NB!** Kindlasti pead olema tööriistaribal **Video Tools** ja vajutama **Edit.** Alles siis ilmuvad vajalikud nupud nähtavale.

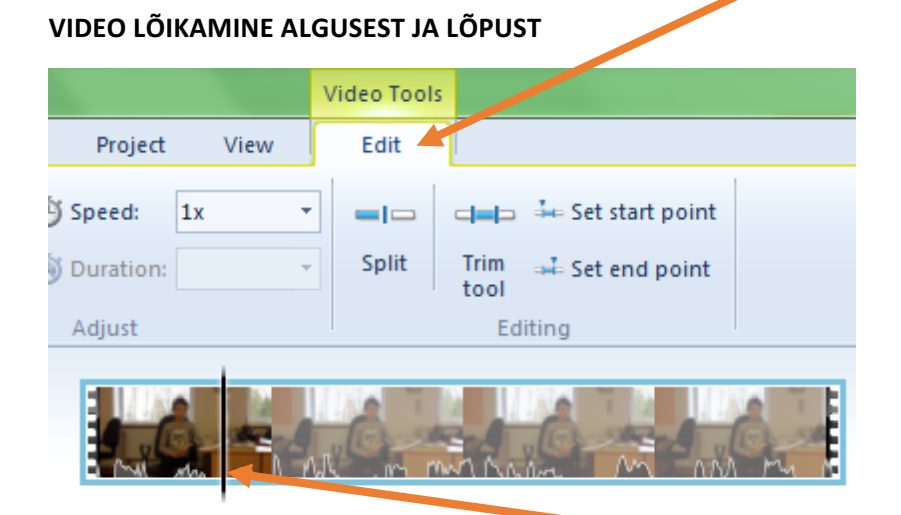

a) Selleks et ära lõigata midagi video algusest ,vii must kursor täpselt sinna, kus maalt tahad klippi pooleks lõigata.

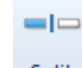

b) Nüüd vajuta nuppu Split

Vasakule poole jääb siis see osa, mida sa ei taha ja saad selle ära kustutada. Delete nuppu kasutades.

**NB**! Igal videoklipil on alguses ja lõpus filmilindi ääred, see tähistab klipi algust ja lõppu. Kui neid ei ole, siis oled ilmselt keskkonda kopeerinud tavalise pildi.

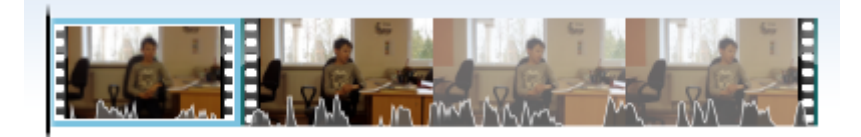

**NB!** Klipi lõpust millegi ära kustutamine käib samal viisil. Viid musta kursori (saad hiirega lohistada) sinna, kus maalt tahad klippi pooleks lõigata ja vajutad **Split**. See klipi osa mis jääb mustast kursorist (joonest) paremale, selle võid ära kustutada.

#### VIDEO LÕIKAMINE KESKELT

Video lõikamiseks keskelt pead tegema kaks lõikamist. See jupp mida tahad videoklipi keskelt ära lõigata, sellele jupile tuleb näidata ära, alguspunkt ja lõpp-punkt.

Näiteks: mul on vaja lõigata video keskelt ära punasega tähistatud osa. Selleks ma pean tegema ühe lõike (**Spilt**) siia ja teise (**Split**) siia.

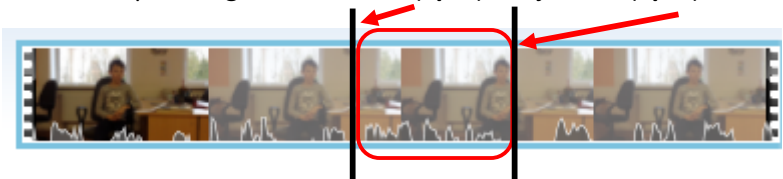

Kui need oled ära teinud on sul kokku kolm eraldi klippi ja keskmise saab ära kustutada.

**NB!** Klipi kustutamiseks pead sellele vajutama ja klipil tekib ümber helesinine kast – see näitab, et klipp on aktiivne.

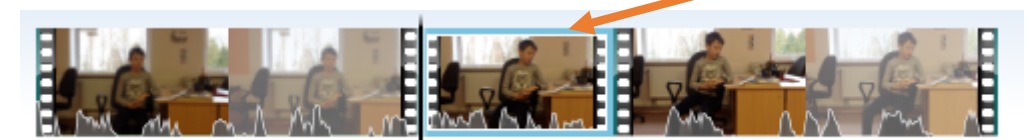

NB! Ära unusta vahepeal Save nuppu vajutada!!!

# 4. MUUSIKA LISAMINE

Klippidele on võimalik lisada muusikat ning selleks peab olema sul helifail arvutisse juba salvestatud. Helifaili lisamiseks vajuta nupu **Add music** 

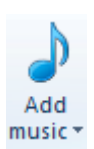

Helifail ilmub videofaili alla rohelise ribana. Helifaili riba saab samuti lõigata nagu videoklippi. Selleks pead vajautama helifaili aktiivseks ja **Music Tools** all **Options** 

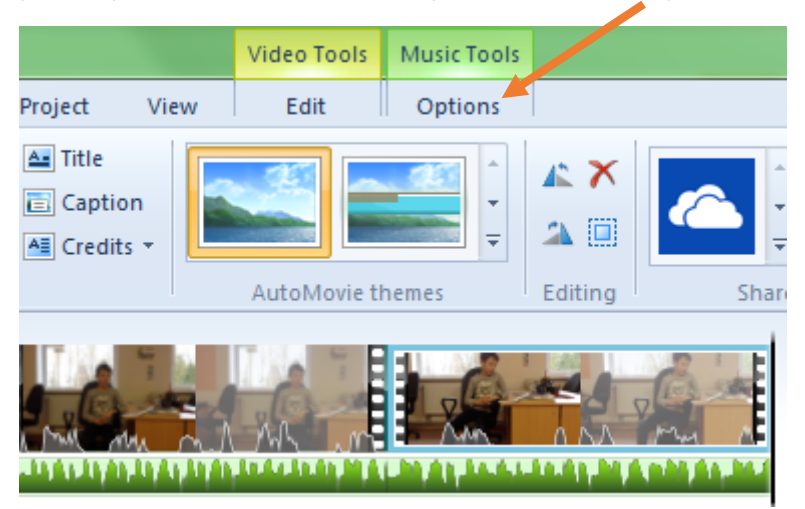

Heli saab panna kõvemaks ja vaiksemaks, lõigata

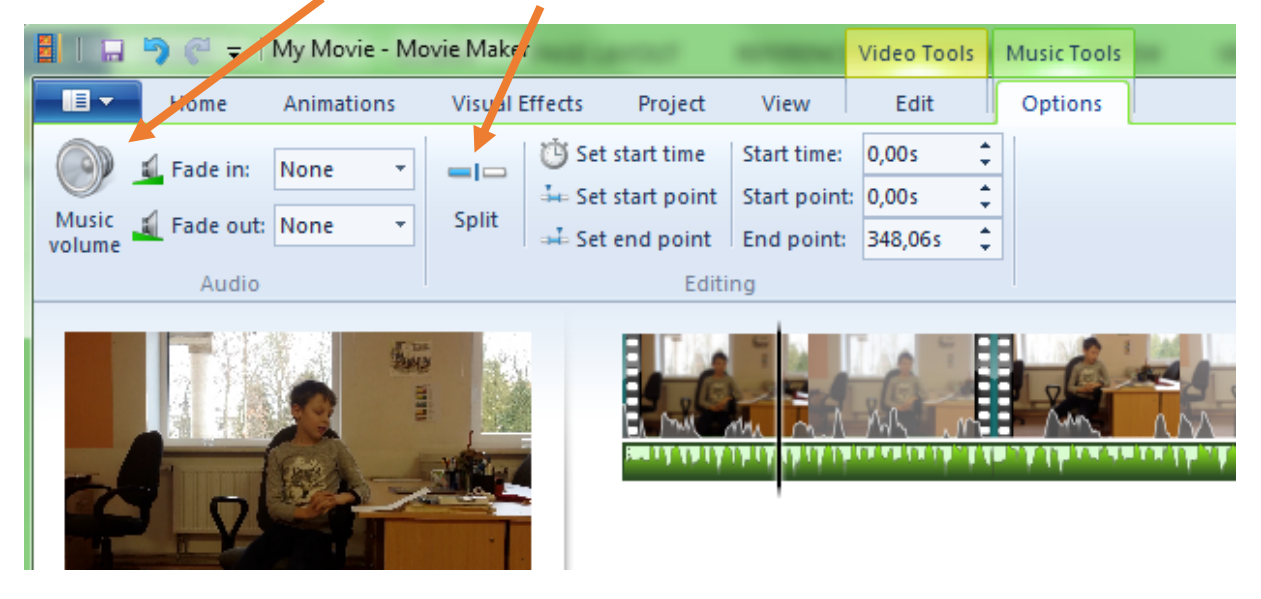

## 5. VIDEO SALVESTAMINE

Selleks, et video salvestada vormingusse mis võimaldaks vaadata seda enamlevinud videoplayerites.

Selleks, et video salvestada vajuta nuppu Save movie ning siis For computer

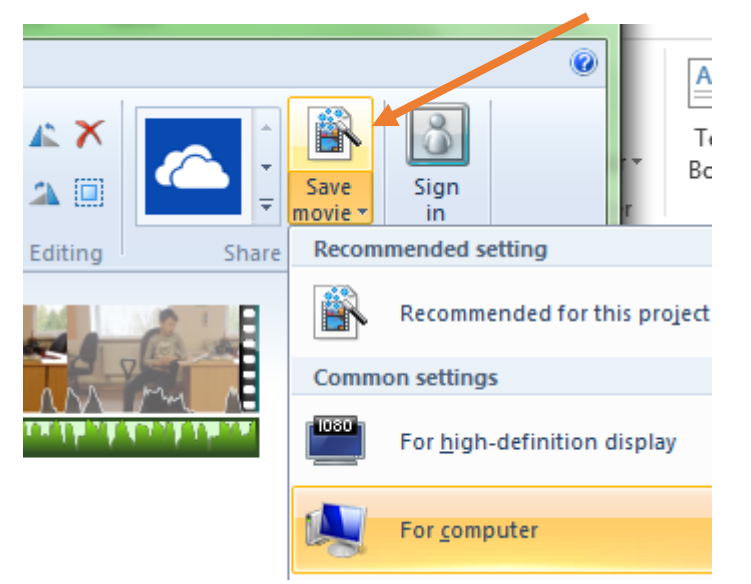

Nüüd vali koht, kuhu faili salvestad! Kindlasti pane failile nimi ja vajuta Save

| Save Movie                   |          |                                            |     |                    |
|------------------------------|----------|--------------------------------------------|-----|--------------------|
|                              | aries    | Documents                                  | -   | ✓ 4 Search Documer |
| Organize 🔻 New               | / folde  | r                                          |     |                    |
| Downloads<br>🔛 Recent Places | ^        | Documents library<br>Includes: 2 locations |     | Arrange b          |
| 🥽 Libraries                  |          | Name                                       |     | Date modified      |
| Documents                    |          | 4 2016-2017                                |     | 21.06.2017 11:00   |
| 👌 Music                      | _        | \mu 2017-2018                              |     | 21.06.2017 11:04   |
| Pictures                     | =        | 퉬 Custom Office Templates                  |     | 22.06.2017 13:19   |
| Videos                       |          | 퉬 WeDo                                     |     | 22.06.2017 13:54   |
| Local Disk (C:)              |          |                                            |     |                    |
| <b>•</b> • • •               | Ŧ        | •                                          | 111 |                    |
| File name:                   | failinir | ni.mp4                                     |     |                    |
| Save as type:                | MPEG-    | 4/H.264 Video File (*.mp4)                 |     |                    |
|                              |          |                                            |     |                    |
| lide Folders                 |          |                                            |     | Save               |

Nüüd hakkab Movie Maker seda faili salvestama, oota kui roheline joon lõpuni jookseb (100%). Selle kiirus sõltub kui pikk fail on. Võid vahepeal arvtutis midagi muud teha.

| 🕺 Movie N | /laker               |        |
|-----------|----------------------|--------|
| Savi      | ing movie            |        |
|           | 1 01 1.0 /3 complete |        |
|           |                      | Cancel |

Kui fail on salvestatud, siis avaneb aken, kus **Play** tähendab, mängi kohe videofaili**, Open folder** – ava kaust, kus see video on.

| 🐯 Movie Maker                                                     |
|-------------------------------------------------------------------|
| Your video file failinimi.mp4 is done                             |
| You can play your video file now or open the folder that it's in. |
| Play Open folder Close                                            |

# 6. EFEKTIDE JA TEKSTIDE LISAMINE

Selleks, et videole lisada efekte ja tekste tuleb sul välja valida klipp, mille ette, järele, peale või vahele sa teksti/efekte tahad.

Tekste saab lisada kolme tüüpi:

- a) Title ehk pealkiri
- b) Caption sama mis subtiiter (video peal)
- c) Credits tiitrid (nt nagu lõputiitrid)

| 📤 Title       |  |
|---------------|--|
| 🛅 Caption     |  |
| All Credits 🔻 |  |

Efektide lisamine avaneb Animations alt, neid on võimalik lisada iga klipi ette või järele. Võimalik on lisada üks efekt korraga kõigile klippidele.

- a) Tee klipp aktiivseks
- b) Vali välja efekt
- c) Apply to all see lisab sama efekti kõigile klippidele

Efekte kasutades on mõju selles, et video üleminekud on sujuvad, efektidega.

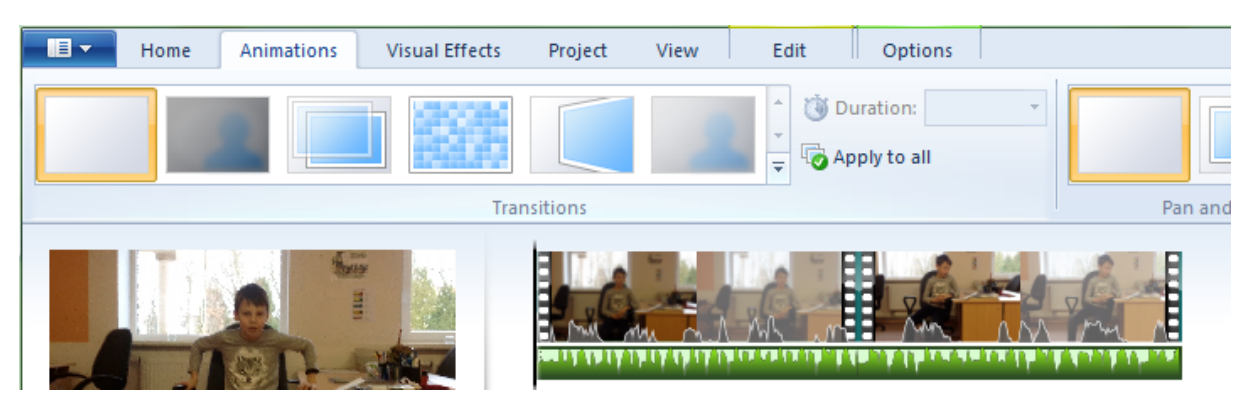